#### **DIFFÉRENCE** entre un RÉPERTOIRE ou DOSSIER avec un FICHIER

Les " Répertoires " ou " Dossiers " ne comportent pas d'extension

Documents est un "Répertoire " (Il est créé par Windows )

Lundi est un "Dossier" (Il est créé par l'utilisateur)

Feuille.doc est un fichier

Les fichiers comportent toujours un séparateur suivi d'une extension (L'extension nous indique avec quel logiciel de travail le fichier sera ouvert)

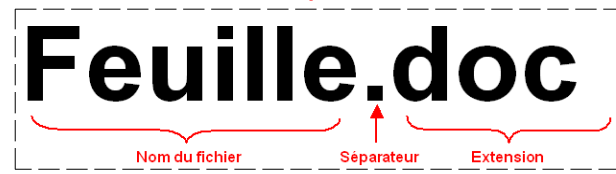

Les extensions sont de l'ordre : **doc, odt** (pour un document texte normal ), **jpg, tif** ( pour les photos ) **xls, ods** ( pour un tableur ) **avi, mpeg** ( pour les vidéos ) **wav, pm3** (pour les fichiers audio ) **pps, odp** ( pour les présentations )

- 1) **Ouvrez** l'explorateur de fichiers
  - clic sur son icône dans la barre des tâches)
- 2) **Ouvrez** le répertoire *Documents* 
  - Cliquez sur son icône (pas sur le nom)

 Explorateur de fichiers

 Construit
 Douises traps

 Construit
 Douises traps

 Folies
 Construit

 Douises traps
 Transmission

 Douises traps
 Transmission

 Douises traps
 Transmission

 Douises traps
 Transmission

 Douises traps
 Transmission

 Douises traps
 Transmission

 Douises traps
 Transmission

 Douises traps
 Transmission

 Douises traps
 Transmission

 Douises traps
 Transmission

 Douises traps
 Transmission

 Douises traps
 Transmission

 Douises traps
 Transmission

 Douises traps
 Transmission

 Douises traps
 Transmission

 Douises traps
 Transmission

 Douises traps
 Transmission

 Douises traps
 Transmission

 Douises traps
 Transmission

 Douises traps
 Transmission

 Douises traps
 Transmission

 Douises traps
 Transmission

 Douises traps
 <thttraps</th>
 Traps

**NOTA :** Le répertoire *Documents* est actuellement vide

## **CRÉATION D'UN NOUVEAU DOSSIER**

**NOTA :** Il faut toujours sélectionner le répertoire ou dossier de destination avant de créer un nouveau dossier. C'est le dernier nom affiché dans la fenêtre de navigation

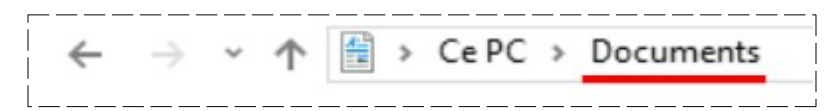

Deux méthodes s'offrent a vous ( a vous de choisir celle qui vous convient le mieux)

- Dans la barre d'outils d'accès rapide
- Cliquez sur "Nouveau dossier"

#### Ou

- Dans le volet des dossiers
- Clic-Droit / Nouveau / Dossier

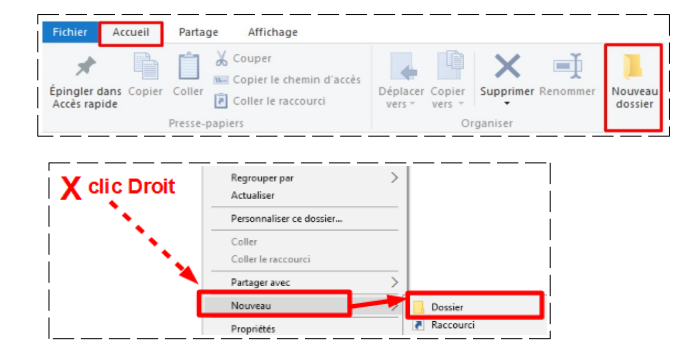

| <ul> <li>3) Taper le nom du dossier Lundi</li> <li>• OK ( entrée )</li> </ul>                                                                                  | <ul> <li>← → ~ ↑  → Ce PC &gt; Documents &gt;</li> <li>★ Accès rapide</li> <li>▲ OneDrive</li> <li>▲ Ce PC</li> <li>Bureau</li> <li>☆ Documents</li> <li>☆ Documents</li> </ul>                                                                                                    |
|----------------------------------------------------------------------------------------------------|----------------------------------------------------------------------------------------------------|
|                                                                                                    |                                                                                                    |
|                                                                                                    | $\leftrightarrow \rightarrow \checkmark \uparrow \blacksquare \Rightarrow Ce PC \Rightarrow Documents$                                                                                                    |
| 4) Dans le répertoire <i>Documents</i>                                                                                                    | Accès rapide Nom                                                                                                    |
| Crées un dessier loudi                                                                                                    | ConeDrive                                                                                                    |
| • <b>Greez</b> un dossier Jeudi                                                                                                    | Jeudi                                                                                                    |
|                                                                                                    | 💻 Ce PC                                                                                                    |
|                                                                                                    | Bureau                                                                                                    |
|                                                                                                    |                                                                                                    |
|                                                                                                    | Documents                                                                                                    |
| <ul> <li>5) Développer le dossier Document</li> <li>Sélectionnez le dossier Lund</li> <li>Cliquez sur Nouveau Dossi</li> <li>Taper Toto</li> <li>OK</li> </ul> | Lundi<br>teheri<br>songer<br>songer |

6) **Fermez** l'explorateur

# **VOLUMES – RÉPERTOIRES – DOSSIER – FICHIERS**

## VOLUMES

Un **volume** est un emplacement de stockage (disque dur, Disquette, cd-rom ) Une lettre lui est affectée

**" A "** pour le lecteur de disquette (le lecteur n'existe plus sur les nouveaux ordinateurs, mais la lettre est toujours présente)

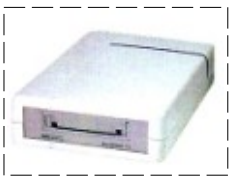

"C " pour le disque dur primaire

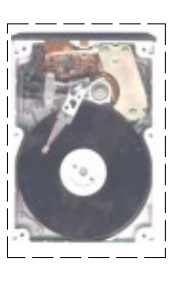

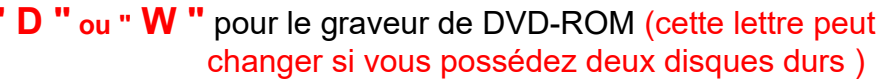

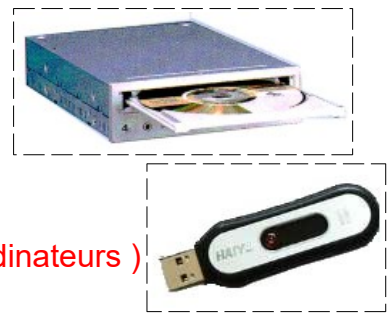

"?" pour la clé USB (cette lettre peut changer suivant les ordinateurs )

#### Une arborescence se compose de Répertoires, dossiers et fichiers

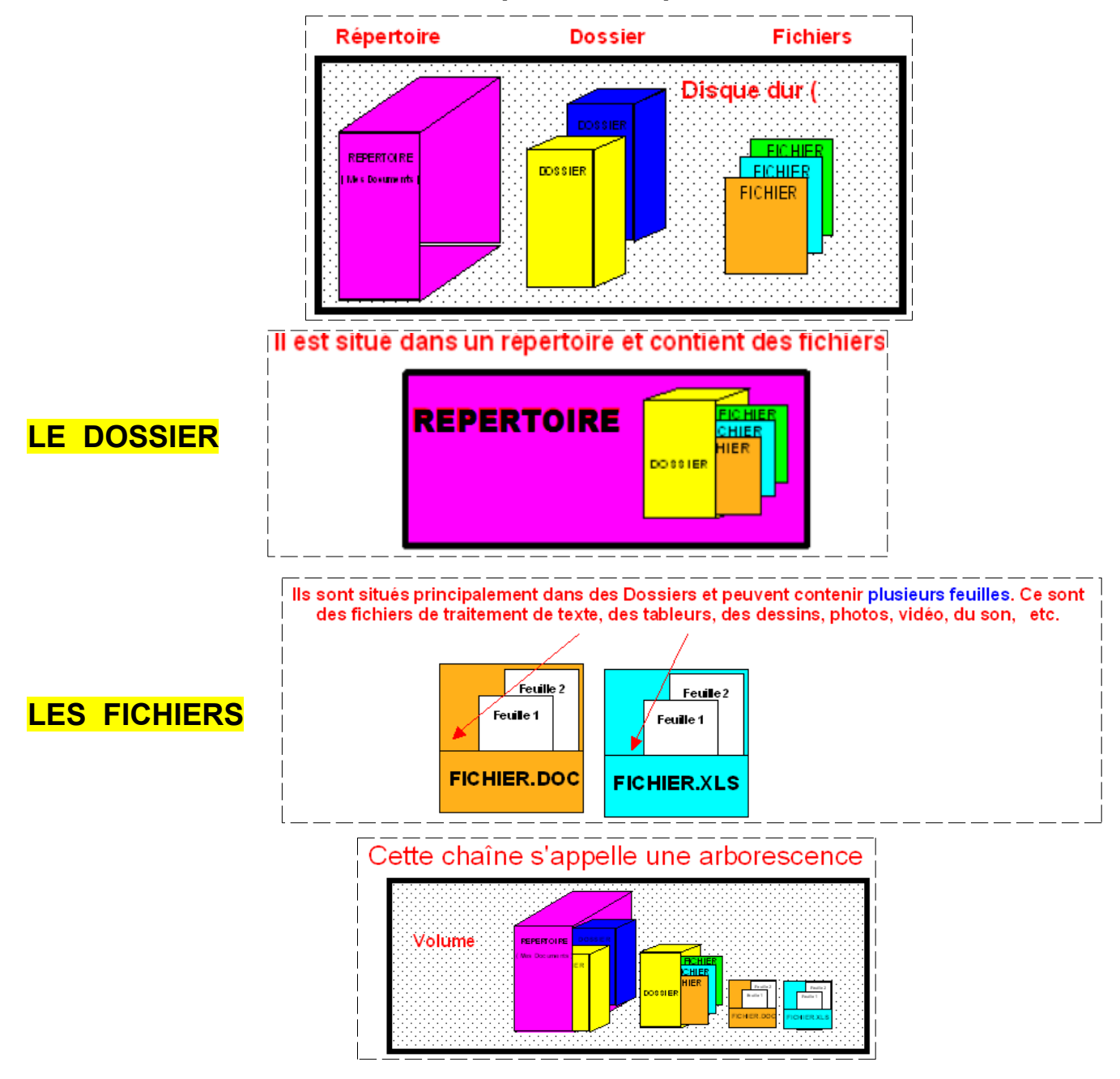

## Comparaison avec une maison

- **Considérons** l'arborescence de Windows comme une maison
- Le couloir (Ce PC) dessert les pièces
- " A " ( le lecteur de disquette )
- "C" (Le disque dur primaire )
- "R" (le lecteur de CD-ROM)

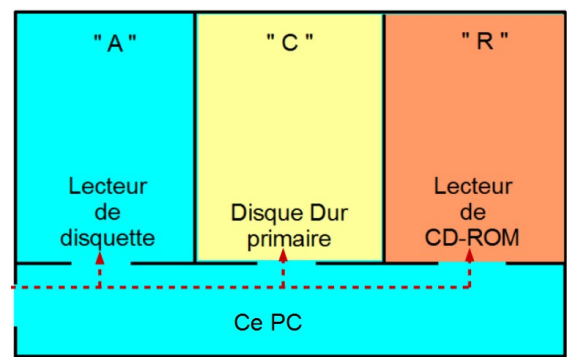

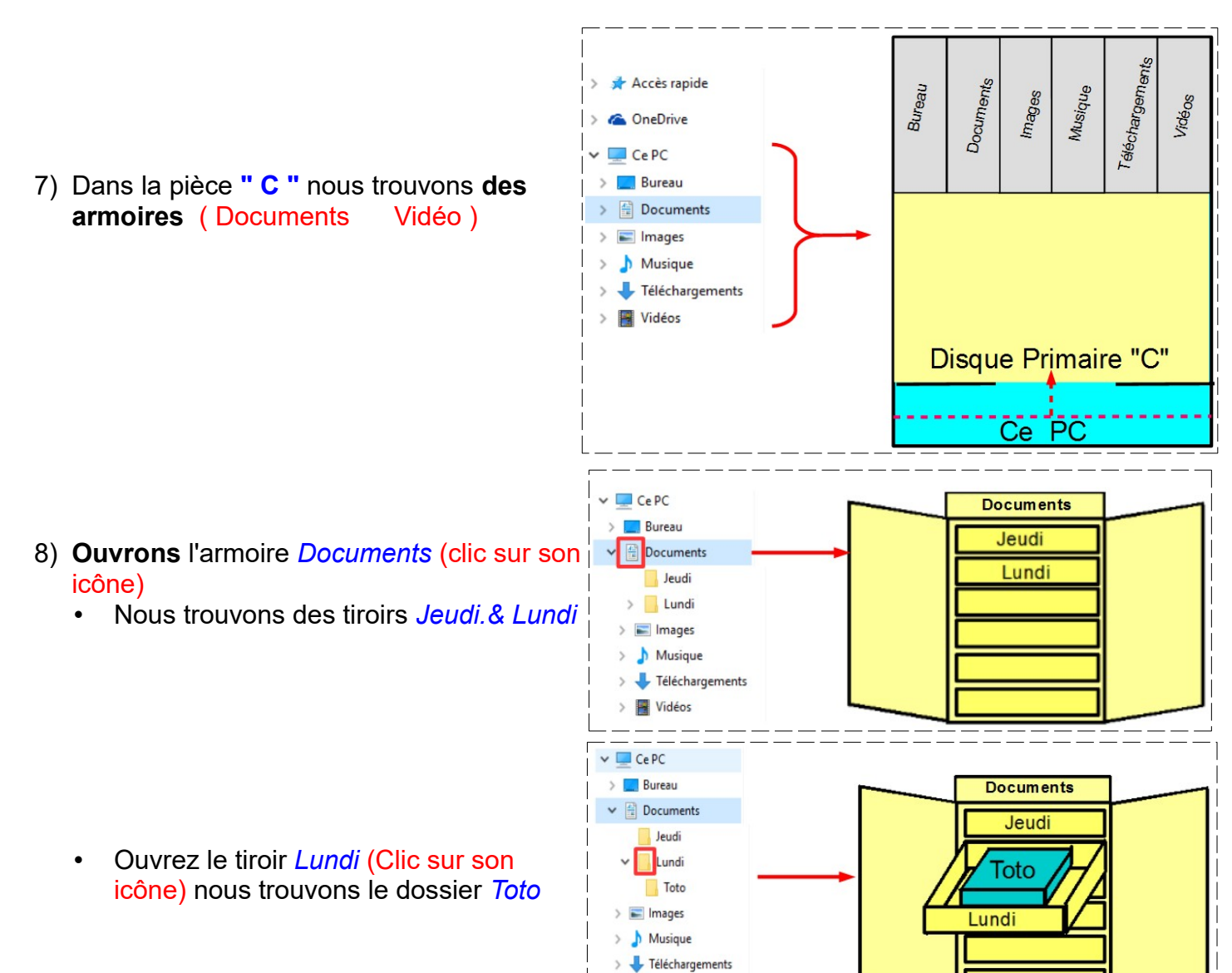

## LA SUPPRESSION DE DOSSIER

Vidéos

#### 9) Supprimez le dossier Lundi

- Sélectionnez le dossier
- Clic droit / supprimer
- 10) Supprimez le dossier Jeudi
  - Sélectionnez le dossier
  - Clic droit / supprimer
- 11) Dans le répertoire *Documents* 
  - Créez le dossier Jardin
- 12) Dans le répertoire *Documents* 
  - Créez le dossier Forêt
- 13) Dans le dossier Jardin
  - Créez le dossier Lapin

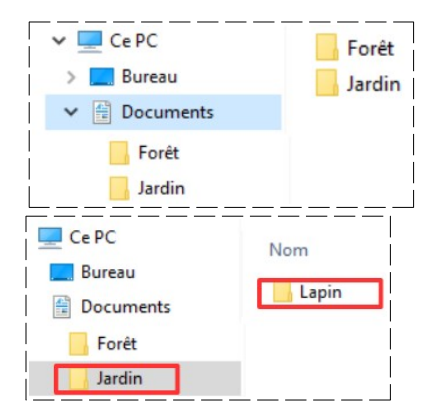

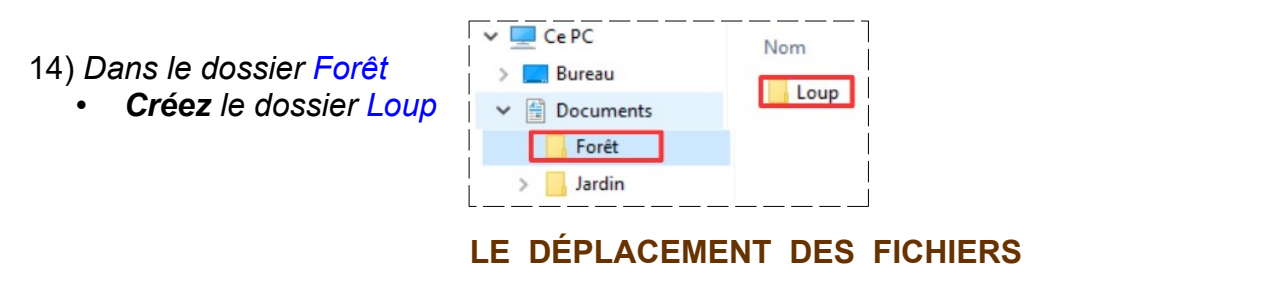

Ce PC

Ce PC

Bureau

Documents

Forêt

Jardin

🗸 🛄 Ce PC

CePC

Bureau

Documents

Forêt

Jardin

Bureau

Documents

Forêt

Jardin

Nom

Х

Lapin

Clic Droit / Coller

Bureau

Documents

Forêt

Jardin

#### Deux méthodes: Couper / Coller et Glisser / déposer

## Méthode Couper / Coller

Nom

Nom

Loup

Х

Clic Droit / Coller

X Lapin

clic Droit / Couper

Nom

Loup

Lapin

Ce PC

Bureau

Documents

Forêt

Jardin

Clic Droit / Couper

Ce PC

Bureau

Documents

Forêt

Jardin

Nom

Nom

Loup

Lapin

Loup

Lapin

- 15) Dans le dossier *Jardin* 
  - Sélectionnez le dossier Lapin
  - Clic droit / Couper

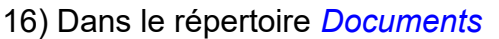

- Sélectionnez le dossier Forêt
- Dans la partie de droite
- Clic droit / Coller

NOTA: Le lapin est maintenant dans le dossier Forêt

17) Dans le répertoire *Documents* 

- Sélectionnez le dossier Forêt
- Sélectionnez le dossier Loup
- Clic droit / Couper

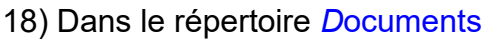

- Sélectionnez le dossier Jardin
- Dans la partie de droite
- Clic droit / Coller

NOTA:Le loup est maintenant dans le jardin

### Méthode Glisser / déposer

#### 19) Remettez le Lapin dans le Jardin

- Sélectionnez le dossier Forêt
- Sélectionnez le dossier Lapin
- Maintenez le bouton gauche enfoncé
- Faites glisser le curseur de la souris sur le dossier Jardin
- Relâchez le bouton de la souris

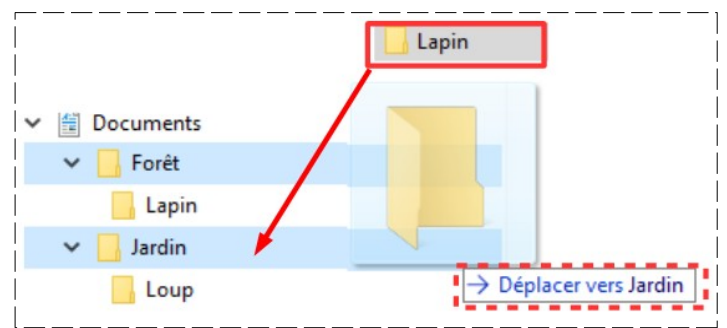

20)Remettez le Loup dans la Forêt

- Sélectionnez le dossier Jardin
- Sélectionnez le dossier Loup
- Maintenez le bouton gauche enfoncé
- Faites glisser le curseur de la souris sur le dossier *Forêt*
- Relâchez le bouton de la souris

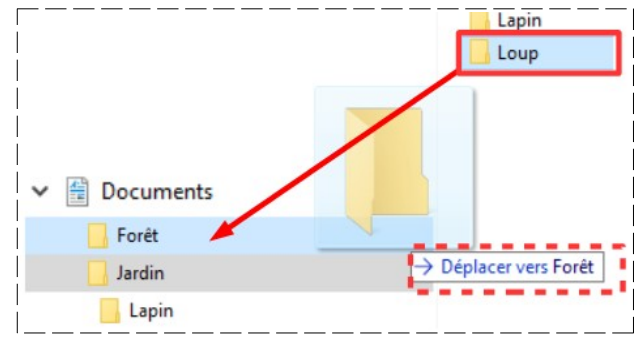

NOTA : Cette méthode est plus risquée (Erreur du choix de la destination)